Outlook Express [Mac OS]で電子メールの送受信を行うために必要な、

メールアカウントの設定を行います。

設定を行うには、メールアドレス、パスワード、メールサーバーの情報が必要ですので、 【IT 化支援サービス契約に関するお知らせ】をお手元にご用意ください。

1. Outlook Express を起動します。

「ツール」メニューをクリックし、「アカウント」を選択します。

| 1.71-27                  | スケジュールの実行 送受信                                  | Itlook I  |
|--------------------------|------------------------------------------------|-----------|
| 送   <sup>99</sup> フ<br>イ | 名前の確認 心第C<br>アドレス帳に追加 第=                       | 信 ▼   ■   |
| ● 差出<br>Outle            | <b>署名</b><br>スケジュール                            | k Expres: |
|                          | 迷惑メール<br>メーリング リスト マネージャ<br>ルール<br>ニュースグループの設定 |           |
| 2.71                     | アカウント<br>ッ <b>ク</b>                            |           |

2.「新規」をクリックし、「メール」を選択します。

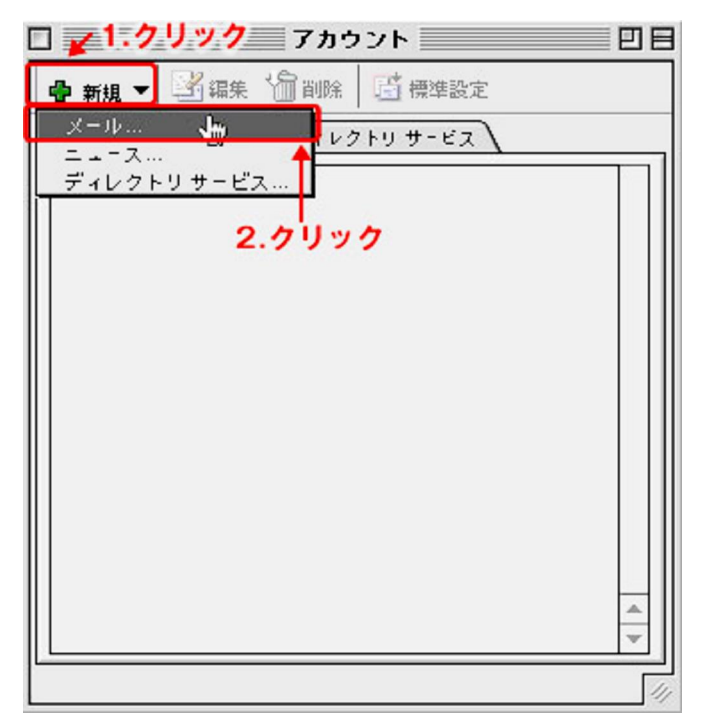

3. 以下を入力後、「右向き三角」ボタンをクリックします。

| □ アカウント設定アシスタント                                                     |         |
|---------------------------------------------------------------------|---------|
| あなたの名前                                                              | <u></u> |
| メッセージを送信すると、"差出人"のところに名前が表示されます。<br>名前を入力してください(半角カナ文字は使用しないぞください)。 | 「。表示したい |
| 表示名:                                                                | 0       |
| 例:Tadashige Tsurubuchi 📍                                            |         |
| 1.お客様の名前を入力                                                         |         |
|                                                                     |         |
|                                                                     |         |
|                                                                     |         |
|                                                                     | 2.クリック  |
| 右向きの矢印をクリックして進んぞください。                                               | +       |
| アカウントを手動で設定する                                                       | ▶       |

(1)表示名・・・お客様のお名前を入力します。(メールの差出人の名前になります。)

4. 以下を入力後、「右向き三角」ボタンをクリックします。

| □ アカウント設定アシスタント                                                   | E           |
|-------------------------------------------------------------------|-------------|
| インターネット電子メールアドレス                                                  |             |
| 電子メールのアドレスは、ほかのユーザーがあなたに電子メールを<br>使 <sup>います。</sup> <b>1.チェック</b> | 送信するために     |
| <ul> <li>         ・・・・・・・・・・・・・・・・・・・・・・・・・・・・・</li></ul>         |             |
| 2.お使いのメールアドレスを入力<br>② 新しい Hotmail のアカウントを申し込む                     |             |
| 右向きの矢印をクリックして進んでください。                                             | 3.クリック<br>1 |
| アカウントを手動で設定する                                                     | ₫ 2 🕨       |

(2)電子メールアドレス・・・お使いのメールアドレス (xxx@xxx.com,xxx@xxx.jp) を入力します。

※ 設定を先に行うため、ここではメッセージのダウンロードは行いません。

5. 以下を入力後、「右向き三角」ボタンをクリックします。

| □ アカウント設定アシスタント                                                                                                    |                               |
|----------------------------------------------------------------------------------------------------|-------------------------------|
| 電子メール サーバー名                                                                                                    | <u>F</u>                      |
| <ul> <li>●子メールにはさまざまな通信手段があります。 登録している<br/>サービス ブロバイダの、●子メール サーバーの種類を選んでく<br/>ほとんどのブロバイダで POP サーバーが使用されています。</li> <li>● ● ● ● ● ● ● ● ● ● ● ● ● ● ● ● ● ● ●</li></ul> | インターネット<br>ださい。現在、<br>POP]を選択 |
| 受信メール (POP、IMAP) サーバー:<br><b>2.ドメインを入力</b>                                                                                                    |                               |
| 送信メール (SMTP) サーバー:<br>3.ドメインを入力                                                                                                    | 3                             |
| 右向きの矢印をクリックして進んぞください。                                                                                                    | 4.クリック                        |
| アカウントを手動で設定する                                                                                                    | ₫ 3 👂                         |

(2)受信メールサーバー・・・ドメインを入力します。(xxx.com, xxx.jp)
(3)送信メール (SMTP) サーバー・・・ドメインを入力します。(xxx.com, xxx.jp)

6. 以下を入力後、「右向き三角」ボタンをクリックします。

|                               | アカウント設定了シスタント                                                                            | E         |
|-------------------------------|------------------------------------------------------------------------------------------|-----------|
| インターネット                       | メール ログオン                                                                                 |           |
| ご利用のインターネ<br>パスワードを入力し<br>1.2 | ットサービス プロバイダから通知された、アカ<br>てください。<br><b>・ールアドレスを入力</b>                                    | コウント ID と |
| アカウント ID                      | :                                                                                        |           |
|                               | 参考:アカウントIDは、電子メール アドレ<br>スとは異なります。通常、電子メール アドレ<br>スのアットマーク(®)の前の部分です。<br><b>ドスワードを人力</b> |           |
| パスワード:                        | ••••••                                                                                   |           |
|                               | ☑ パスワードを保存する                                                                             |           |
|                               | 参考:新著メールを確認する際にパスワード<br>の入力を省略する場合は、上のチェックボッ<br>クスをオンにします。                               |           |
| 右向きの矢印をクリ                     | ックして進んぞください。                                                                             | 3.クリック    |
| アカウントを手動                      | で設定する                                                                                    | 4         |

(1)ユーザー名・・・お使いのメールアドレス(xxx@xxx.com,xxx@xxx.jp)を入力します。
 (2)パスワード・・・お使いのパスワードを入力します。(上記アカウントに対応したもの)

7. 以下を入力後、「完了」ボタンをクリックします。引き続き次の設定を行います。

| <b></b> アカウント設定アシスタント                                                         |                                  |
|-------------------------------------------------------------------------------|----------------------------------|
| おめでとうございます!                                                                   | (I)                              |
| アカウント設定に必要な情報が、すべて入力されました。                                                    |                                  |
| このアカウントに名前を付けてください。 この名前は、Outloo<br>のアカウントと区別するためだけに用いられます。 <mark>1.任意</mark> | ık Express ざ、ほか<br><b>の名称を入力</b> |
| アカウント名:                                                                       |                                  |
| このアカウントでのメールの送信と受信を"すべて送受信" スク<br>場合は、下のチェック ボックスをオンにしてください。                  | rジュールに含める                        |
| ☑ このアカウントを "すべて送受信" スケジュールに含め                                                 | 5                                |
| 【完了】をクリックすると、すべての設定が保存されます。                                                   |                                  |
| 2.クリックし、引き続き設定―                                                               | →<br><u><u></u><br/>完7</u>       |
| 参考:スケジュールの指定は、【ツール】メニューから行います                                                 | *                                |
| アカウントを手動で設定する                                                                 | <b>4</b> 5 ▷                     |

(1)アカウント名・・・メール差出人として表示する名前を入力します。

8.「アカウント」画面の一覧に先ほど設定した内容が追加されているので選択し、「編集」 ボタンをクリックします。

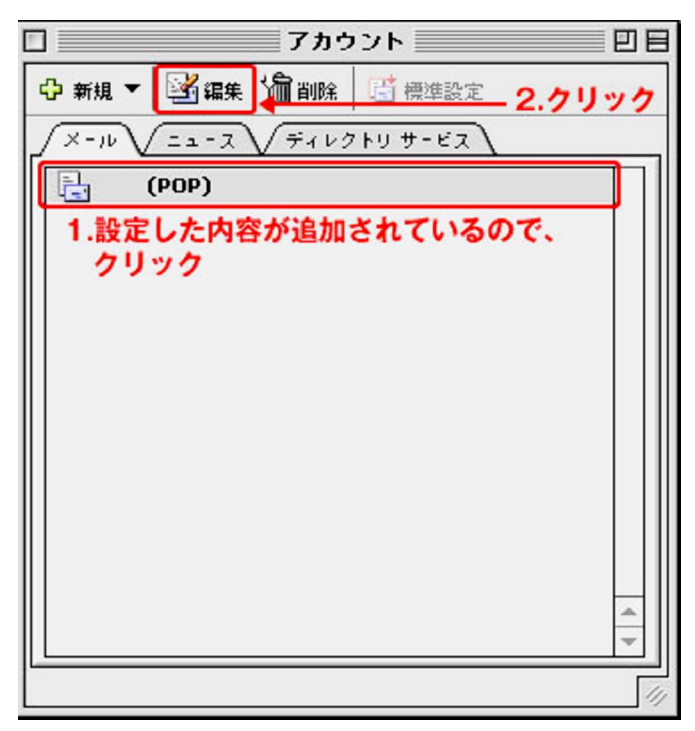

9. 「アカウントの設定」タブをクリックします。

| ▶ 1.クリック アカウントの編集              |
|--------------------------------|
| アカウントの設定 オブション                 |
| アカウント名:                        |
| ✔ このアカウントを "すべて送受信" スケジュールに含める |
| 個人情報                           |
| 名前:                            |
| メールアドレス:                       |
| メールの受信                         |
| アカウント ID:                      |
| POP サーバー:                      |
| ☑ パスワードの保存: ●●●●●●●●           |
| ここをクリックして詳細な受信オプションを指定         |
| メールの送信                         |
| SMTP # - パー :                  |
| ここをクリックして詳細な送信オプションを指定         |
| 2.7リック                         |
| <b>キャンセル</b> OK                |

10. 以下を入力後、左上のクローズボックスをクリックして画面を閉じます。

|             | アカウントの編集                                                   |          |
|-------------|------------------------------------------------------------|----------|
| √アカウントの設定√  | オプション                                                      |          |
| アカウント名:     |                                                            |          |
| ■ このアカウント   | を "すべて送受信" スケジュールに含める                                      |          |
| 個人情報        |                                                            |          |
| 名前:         | - (-)                                                      |          |
| メール アドレス:   |                                                            |          |
| メールの受信      |                                                            |          |
| アカウント D:    |                                                            |          |
| POP サーバー :  |                                                            |          |
| ☑ パスワードの保   | 存: •••••                                                   |          |
| <u></u>     | こをクリックして詳細な受信オプションを指定                                      |          |
| メールの送信      |                                                            |          |
| SMTP サーバー : |                                                            |          |
|             |                                                            | Ŧ        |
|             | 」この SMTP サービスは保護された接続(SSL)が必<br>✔ 次の SMTP ポートを使用する。<br>587 | 姜        |
|             | SMTPサーバーで認証を必要とする ▲                                        | <i>.</i> |
| 1.7577      | メール サーバと同じ設定を使用する     マックトック                               |          |
| 25-100      | ○次のアカウントゼログオンする 587"は                                      | 変更       |
| 3.7199      | アカウント ID:                                                  |          |
|             |                                                            |          |
|             | □ パスワードの保存                                                 |          |
| 7           | <b>∇確定アドレス用のドメイン:</b>                                      |          |
| [           |                                                            |          |